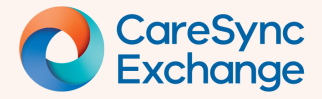

# Identifying new patient information is available – Notifications and Badges

Discover how Notifications keep you alerted to new patient information from other health services and how badges highlight critical clinical or demographic data within CareSync Exchange.

- Step 1 Review Notification Alert
- Step 2 Open the Notification List
- Understanding and working with Patient Indicator Badges

#### Step 1 | Review the CareSync Exchange Notification Alert

Patient Notifications are displayed on the widget.

If a counter appears on the bell (notification icon), it is alerting you to new patient information from other health services within the last 30-days is available.

Where a patient is behind break glass, no notifications will be visible until after the break glass has been performed.

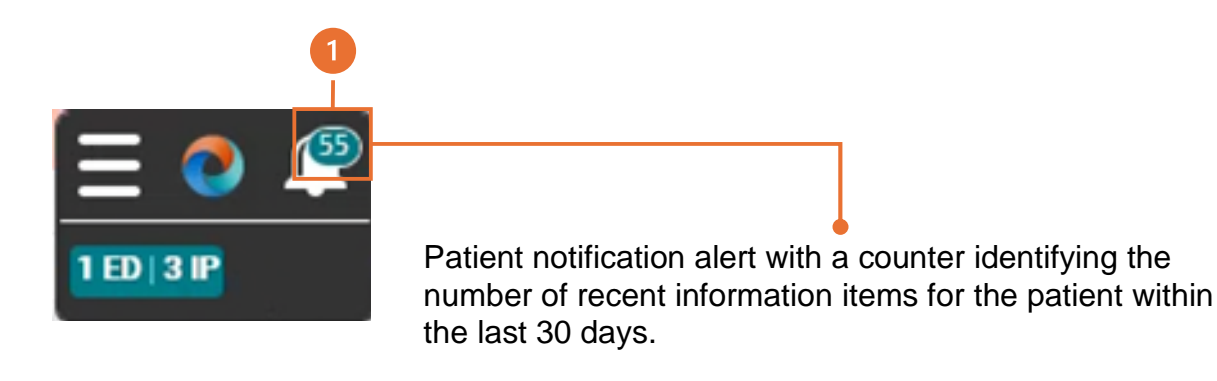

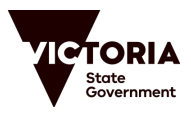

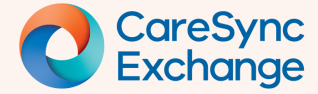

1

## **Quick Reference Guide**

Page 2 of 3

### Step 2 | Open the Notification list

Click the **bell icon** to open the pop-out pane containing the Patient Notifications List. New information will be listed starting with the most current date.

Each item in the Notification List is shown as a Notification Card.

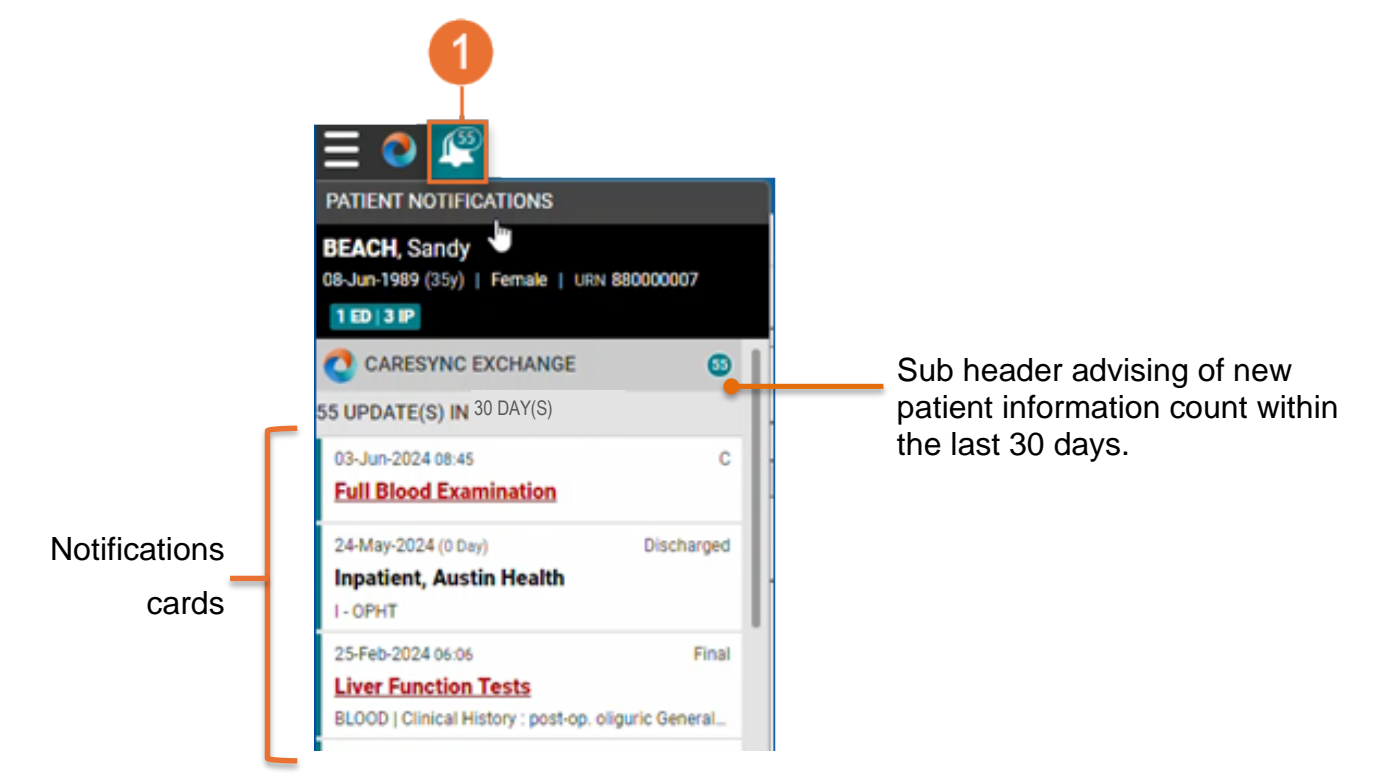

Within each **Notification Card** the following information will be displayed:

A. Date

2

- B. Completion Status
- C. Name of the Notification item, sometimes followed by a facility name or location
- 25-Feb-2024 06:06 Final Liver Function Tests BLOOD | Clinical History : post-op. oliguric General...
- D. A comment, diagnoses list, conclusion or description.

Any item displayed in **bold** red font signifies an abnormal result, ensuring that critical new information is not overlooked.

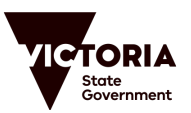

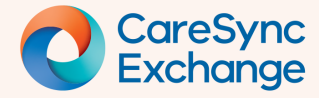

## **Quick Reference Guide**

Page 3 of 3

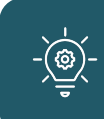

## Understanding Patient Indicator Badges

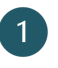

The Notification list may also have **Patient Indicator badges** appearing on the Patient Banner.

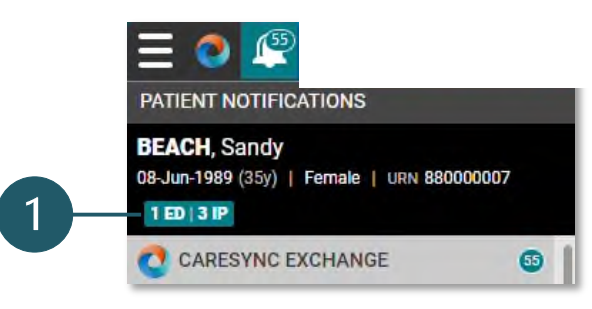

The **Patient Indicator badges** used within CareSync Exchange include the following:

| ED  | Emergency Department                                                                | The ED and IP badges appear if<br>the patient has a hospital visit of<br>these types within the past 12<br>months including any current<br>presentations/admissions.<br>Patient data will include all health<br>services. |
|-----|-------------------------------------------------------------------------------------|----------------------------------------------------------------------------------------------------|
| VIP | Protected Patient                                                                   | Upon `Breaking glass' the VIP<br>badge will be visible on the Patient<br>Banner as per the ED and IP<br>badges.                                                                                                    |
|     | Note: The VIP badge will<br><i>never</i> appear on the<br>CareSync Exchange widget. | In a future iteration of CareSync<br>Exchange, VIP will be rebadged as<br>'PP'.                                                                                                    |

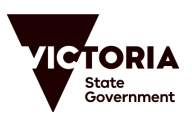